## Mail Merge – Microsoft Word and Excel Queries

Scott Kern Senior Consultant

This session is an introductory course into the features and functions offered by the MS Query component of Microsoft Excel and linking the query to a Mail Merge Document created in Microsoft Word.

- Enabling Database connections through Microsoft Excel
- Accessing the data stored in the SQL Database via the MS Query Tool.
- Preparing a Word Document for use in a Mail Merge
- Defining Fields for use in the Merge Document
- Selecting Records for the Mail Merge
- Finalizing the Mail Merge and printing the Document
- Creating Labels through Mail Merge Function

The first step in creating a mail merge is defining the Data Source. In these examples, we will create a simple query using Microsoft Excel and the MS Query tool to mine the data for the Mail Merge.

Open Excel and access the DATA tab. Select Get Date – from Other Sources – From Microsoft Query.

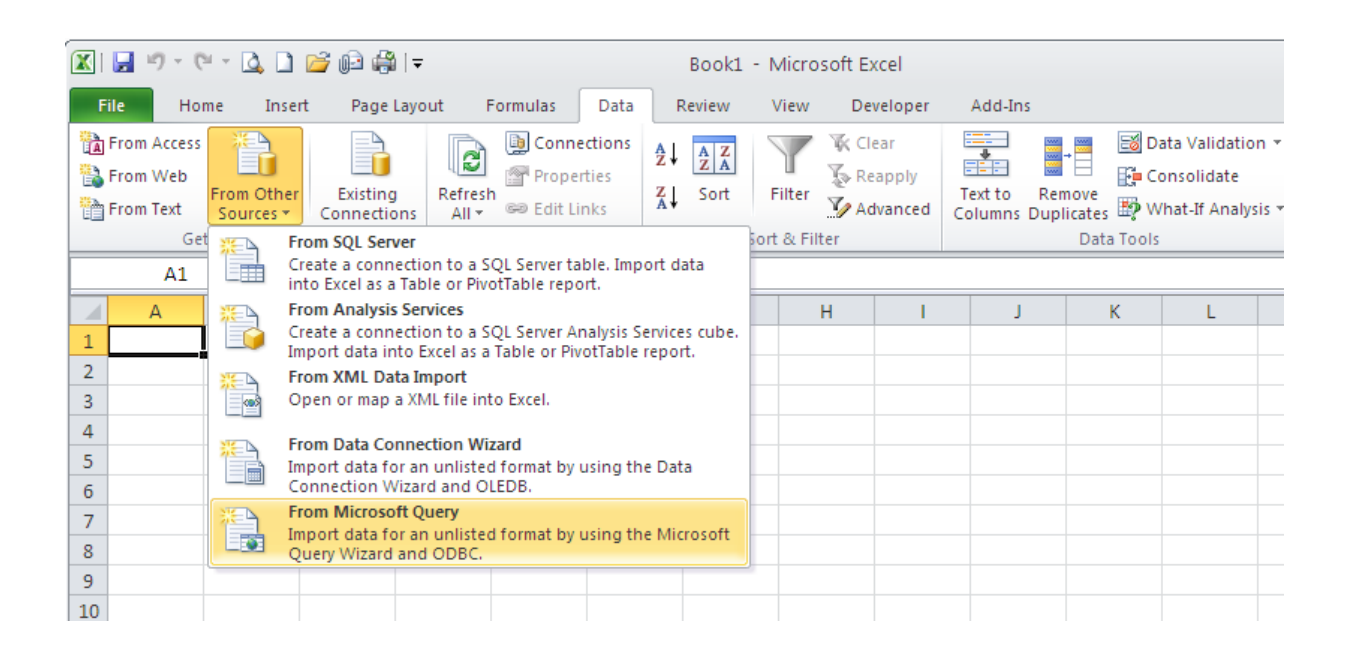

Select the Database from the available data connections. (If the Use Query Wizard option is checked, uncheck it now)

| Choose Data Source                          |                |
|---------------------------------------------|----------------|
| Databases Queries OLAP Cubes                | OK             |
| CAS_FBG*                                    | Cancel         |
| CAS_PAL*<br>Cas_Phase*<br>CAS_PMGT*         | Browse         |
| CAS_RUST*                                   | Options        |
| CAS_SENCO*<br>CAS_SGCC*                     | <u>D</u> elete |
| Use the Query Wizard to create/edit queries |                |

Log in with the appropriate user ID and Password for the selected Database.

| SQL Server Lo         | gin                    | X            |  |  |
|-----------------------|------------------------|--------------|--|--|
| Data Source:          | Cas_Scott              | ОК           |  |  |
| □ <u>U</u> se Trusted | Use Trusted Connection |              |  |  |
| Login ID:             | dba                    | <u>H</u> elp |  |  |
| <u>P</u> assword:     | **********             | Options >>   |  |  |

Select the appropriate Table from the "Add Tables" list. In this example, we are going the choose the CUSTOMERS table.

| 🖀 Microsoft Query                                   |                                                |
|-----------------------------------------------------|------------------------------------------------|
| File Edit View Format                               | Table Criteria Records Window Help             |
| e⊒ 🖻 🗗 sor                                          | ### ♥= Σ ੈ↓↓↓ !!!!!!!!!!!!!!!!!!!!!!!!!!!!!!!! |
| Query from Cas_Sc                                   | ott                                            |
| customers                                           | Add Tables                                     |
| address_1<br>address_2                              | Table: Add                                     |
| billing_cycle_id<br>billing_cycle_n<br>billing_rate | accruals_d Close                               |
|                                                     | adjust_tc_earnings<br>adjust_tc_misc           |
|                                                     |                                                |
|                                                     | Options                                        |
|                                                     | Owner: <all></all>                             |
|                                                     | Database: Cas_Scott                            |
|                                                     |                                                |
|                                                     |                                                |

Once the table has been selected, we will choose the appropriate fields from the table. Double click on the following fields within the table selection screen.

Customer\_id

Name

Address\_1

Address\_2

City

State

Zip\_Code

Contact

| - | Query from (                                                                                                    | Cas_Scott               |                         |               |             |       |          |                         |   |
|---|----------------------------------------------------------------------------------------------------|-------------------------|-------------------------|---------------|-------------|-------|----------|-------------------------|---|
|   | ct<br>billing_rate<br>bypass_service_c<br>certified_license<br>city<br>company_no<br>contact<br>company_no<br>contact<br>country<br>credit_limit<br>customer_id<br>customer_id | ustomers                |                         |               |             |       |          |                         |   |
| F | customer id                                                                                                    | name                    | address 1               | address 2     | city        | state | zip code | contact                 | A |
|   | 10                                                                                                    | T&M Client CUSTOMER     | 123 Rockwood Drive      |               | Cleveland   | OH    | 44444    | Mr Contact on T&M Clier |   |
|   | 101                                                                                                    | Westfield Insurance     | 1945 Root Road          |               | Lorain      | OH    | 44052    | Brian Cancian           |   |
|   | 106                                                                                                    | Advanced Communication  | 3221 Mary Lane          |               | Shipstown   | OR    | 89872    | Joe Freeber             |   |
|   | 107                                                                                                    | Document Control Custo  | Make Changes            |               | Bocky Biver | OH    | 44221    | Jacob Harvey            |   |
|   | 108                                                                                                    | Lien Job Customer       | Lien Job Customer Addre |               | Leintown    | CA    | 99932    | Lein Customer Contact   |   |
|   | 109                                                                                                    | CM Customer             | 4221 Biverwood Lane     |               | Bocky Biver | 0H    | 44221    | Jacob Harvey            |   |
|   | 110                                                                                                    | Hacker Owner Purchase   | 543 Breezewood Court    | P.0. Box 1154 | Bocky Biver | 0H    | 44221    | Jacob Harvey            |   |
|   | 111                                                                                                    | TKNS                    | 8789 Northwest Avenue   |               | Bocky Biver | 0H    | 44221    | Brian Cancian           |   |
|   | 112                                                                                                    | Engert T&M              | 9098 Sams Lane          |               | Bocky River | OH    | 44221    | Paul Reed Smith         |   |
|   | 113                                                                                                    | 2 Engert                | 332-11 GW Expresswau    |               | Bath        | OH    | 44221    | Bill Schultz            |   |
|   | 114                                                                                                    | ICON                    | 1105 FM 107             |               | Toledo      | OH    | 44221    | Brian Cancian           |   |
|   | 115                                                                                                    | Century Fire Protection | Pinemeadow              |               | Duluth      | GA    | 33333    | Mike Basil              |   |
|   | 116                                                                                                    | Test Customer           | 115 Test Boad           |               | Testville   | TX    | 90989    | Customer Contact        |   |
|   | 117                                                                                                    | Systems Paving          | 90002 Walmar            |               | Santa Ana   | CA    | 99999    | Brian Cancian           | • |
| M | A Record:                                                                                                    | <b>N</b>                |                         |               |             |       |          |                         |   |

Once the fields have been selected, click the Return Data to Excel button on the toolbar.

| 🖀 Microsoft Query                                                     |
|-----------------------------------------------------------------------|
| File Edit <del>Misse F</del> ormat Table Criteria Records Window Help |
| Bi Bi Bi Bi Bi Bi Bi Bi Bi Bi Bi Bi Bi B                              |
| Cuery frontetum Data t                                                |
| customers       billing_rate       bunass_service_charge              |

Place the Data in Cell A1 in the Excel Spreadsheet.

|             | 🗶 🗐 🍤                                 | • (°I - []         | ) 🗋 🖻                                                                                                    | ji 🎲   🕇                                                                                                    |                                                                                      |                                                |                            |         | Book1 | - Micro   |
|-------------|---------------------------------------|--------------------|----------------------------------------------------------------------------------------------------|----------------------------------------------------------------------------------------------------|--------------------------------------------------------------------------------------|------------------------------------------------|----------------------------|---------|-------|-----------|
| File        | File                                  | Home               | Insert                                                                                                    | Page Layo                                                                                                    | out F                                                                                | ormulas                                        | Data                       | R       | eview | View      |
| Paste       | From Act                              | cess<br>eb<br>From | Import                                                                                                    | Data                                                                                                    | R                                                                                    | Conne Prope                                    | ,<br>ections<br>rties<br>? | ∄↓<br>⊠ | A Z A | Filter    |
| Clipboa     | A A A A A A A A A A A A A A A A A A A | Get Exter          | Select hor<br>Select hor<br>Comparison<br>Select hor<br>Select hor<br>Select | w you want t<br>• Table<br>PivotTable<br>PivotChar<br>Only Creations<br>you want to<br>isting workstop<br>-Sheet11\$A\$<br>www.workshee<br>ies | to view this<br>e Report<br>t and Pivo<br>te Connect<br>put the d<br>neet:<br>1<br>t | s data in yo<br>htTable Repo<br>ction<br>lata? | ur workbo<br>ort<br>Cancel | jok.    | G     | iort & Fi |
| -<br>-<br>- | <mark>8</mark><br>9                   |                    |                                                                                                    |                                                                                                    |                                                                                      |                                                |                            |         |       |           |

Your resulting data should look like the example below:

|    | A1 • ( fx customer_id • |                           |                           |               |             |         |            |                |
|----|-------------------------|---------------------------|---------------------------|---------------|-------------|---------|------------|----------------|
|    | А                       | В                         | С                         | D             | E           | F       | G          | H 🗖            |
| 1  | customer_id 💌           | name 🔤                    | address_1                 | address_2 🗾 💌 | city 🔽      | state 💌 | zip_code 💌 | contact        |
| 2  | 10                      | T&M Client CUSTOMER REC   | 123 Rockwood Drive        |               | Cleveland   | OH      | 44444      | Mr Contact on  |
| 3  | 101                     | Westfield Insurance       | 1945 Root Road            |               | Lorain      | ОН      | 44052      | Brian Cancian  |
| 4  | 106                     | Advanced Communications   | 3221 Mary Lane            |               | Shipstown   | OR      | 89872      | Joe Freeber    |
| 5  | 107                     | Document Control Customer | Make Changes              |               | Rocky River | ОН      | 44221      | Jacob Harvey 🔳 |
| 6  | 108                     | Lien Job Customer         | Lien Job Customer Address |               | Leintown    | CA      | 99932      | Lein Customer  |
| 7  | 109                     | CM Customer               | 4221 Riverwood Lane       |               | Rocky River | ОН      | 44221      | Jacob Harvey   |
| 8  | 110                     | Hacker Owner Purchases    | 543 Breezewood Court      | P.O. Box 1154 | Rocky River | OH      | 44221      | Jacob Harvey   |
| 9  | 111                     | TKNS                      | 8789 Northwest Avenue     |               | Rocky River | ОН      | 44221      | Brian Cancian  |
| 10 | 112                     | Engert T&M                | 9098 Sams Lane            |               | Rocky River | ОН      | 44221      | Paul Reed Smi  |

From the Data Tab on the ribbon, select Connections.

| 👿 I 足      | 🕅 🔛 🔊 - 🗠 - 🛛                                | 🕽 🗋 💕 📾 🚔 I 🗸                 |          | E                                       | Book1 - Micro                  | osoft E   | cel                                | Table Tools          | _ 0 1                |                                               |                                  |                                  |      |  |
|------------|----------------------------------------------|-------------------------------|----------|-----------------------------------------|--------------------------------|-----------|------------------------------------|----------------------|----------------------|-----------------------------------------------|----------------------------------|----------------------------------|------|--|
| File       | File Home                                    | Insert Page Lap               | ut Fo    | ormulas Data                            | eview                          | View      | Developer                          | Add-Ins              | Design               |                                               |                                  | <br>∾ (?) – ₽                    | 23   |  |
| Paste<br>* | From Access<br>From Web<br>From Text<br>Sour | Other Existing<br>Connections | All T    | Connections<br>Properties<br>Edit Links | A<br>A<br>A<br>A<br>A          | Filter    | 🕅 Clear<br>🐌 Reapply<br>🌠 Advanced | Text to<br>Columns D | Remove<br>Duplicates | ita Validation<br>insolidate<br>hat-If Analys | n ▼ 🗣 Gro<br>� Un<br>iis ▼ 🔠 Sul | oup · 부를<br>group · 루를<br>ototal |      |  |
| Clipboa    | Get Exter                                    | nal Data                      | C        | onnections                              | S                              | ort & Fil | ter                                |                      | Data Tools           |                                               | Ou                               | tline G                          |      |  |
| L          | A1                                           | ▼ (= f <sub>x</sub>           | custo    | Connections                             |                                |           |                                    |                      |                      |                                               |                                  |                                  | ~    |  |
|            | A                                            | В                             |          | Display all data                        | connections fo                 | r the     | D                                  |                      | E                    | F                                             | G                                | н                                | F    |  |
|            | 1 customer_id -                              | name                          |          | workbook.                               |                                |           | address_2                          | 💌 ci                 | ity 🔽                | state 💌 z                                     | ip_code 💌                        | contact                          | 6I   |  |
|            | 2 10                                         | T&M Client CUSTO              | MER RE   | Data connectio                          | ns are links to o              | lata      |                                    | С                    | leveland             | OH 4                                          | 14444                            | Mr Contact on                    |      |  |
|            | 3 101                                        | Westfield Insuran             | ce       | outside of this i                       | outside of this workbook which |           |                                    | L                    | orain                | OH 4                                          | 14052                            | Brian Cancian                    |      |  |
|            | 4 106                                        | Advanced Commu                | nication | changes.                                |                                |           |                                    | S                    | hipstown             | OR 8                                          | 39872                            | Joe Freeber                      |      |  |
|            |                                              |                               |          |                                         |                                |           |                                    | -                    | 1                    |                                               |                                  |                                  | 1 11 |  |

Select the Properties Button for the Selected Query.

| Workbook Connec    | tions       |                | ? 🔀           |
|--------------------|-------------|----------------|---------------|
| Name 🔺             | Description | Last Refreshed | A <u>d</u> d  |
| Query from Cas_Sco | tt          |                | Remove        |
|                    |             |                | Properties    |
|                    |             |                | <br>Retresh V |
|                    |             |                | Manage Sets   |
|                    |             |                |               |

On The Usage Tab of the Connections Properties box, Select "Refresh Data When Opening File"

| <b>Connection Pro</b>                                                                                               | perties 🤶 🏹                                                                                                    |
|----------------------------------------------------------------------------------------------------|----------------------------------------------------------------------------------------------------|
| Connection <u>n</u> ame:<br>Description:                                                                            | Query from Cas_Scott                                                                                                    |
| Usage Definit<br>Refresh control –<br>Last Refreshed:<br>I Enable back<br>Refresh date<br>W Refresh date<br>workboo | ion<br>ground refresh<br>ry ou minute<br>a when gpening the file<br>data from the external d<br>ta range before saving the<br>k |

On the Definition tab, Selecet the option to Save the Password with the query.

You will receive a friendly warning from microsoft about saving the password, click YES to save the password along with the query.

| WI        | a 🔣 i 🛃 🖻            | Connection Pro                         | perties 🔹 🤶 🗙                                                                                                    | oft Excel         |           |                   |
|-----------|----------------------|----------------------------------------|----------------------------------------------------------------------------------------------------|-------------------|-----------|-------------------|
| Fil       | Workbook (           | Connection <u>n</u> ame:               | Query from Cas_Scott                                                                                                    | ? 🗙               | loper     | Add               |
| Ê         | Name 🔺<br>Ouery from | Description:                           |                                                                                                    | A <u>d</u> d      | r         |                   |
| Past<br>* | Q                    | Usage <u>D</u> efinit                  | ion                                                                                                    | Remove            | inced     | Text to<br>Column |
| Clipbo    |                      | Connection type:                       | Database Query                                                                                                    | operties          |           |                   |
| L         |                      | Connection <u>fi</u> le:               | Browse                                                                                                    | <u>R</u> efresh 🔹 |           |                   |
|           |                      |                                        | Always use connection file                                                                                                    | age Sets          | D         |                   |
|           | Locations whe        | Connection <u>s</u> tring              | DSN=Cas_Scott;Description=Cas_Scott<br>(Foundation);UID=dba;;APP=Microsoft Office<br>2010;WSID=STK08;DATABASE=Cas_Scott;AnsiNPW=N |                   | 255_2     |                   |
|           | Click here to        | Command type:                          | Sol                                                                                                    |                   |           |                   |
| м         | icrosoft Exce        | l                                      |                                                                                                    |                   |           |                   |
|           | The p<br>save I      | assword is saved with<br>the password? | out encryption in the Excel file, making your data less secure.                                                                   | Are you sure you  | u want to |                   |
|           |                      |                                        | Yes No                                                                                                    |                   |           |                   |
|           | <u>Was t</u>         | his information helpfu                 | 2                                                                                                    |                   |           |                   |
|           | 14 116               |                                        |                                                                                                    |                   |           | _                 |
|           | 15 117               |                                        | OK Cancel                                                                                                    |                   |           |                   |
| -         | 16 118               | SLEWA                                  | IL NICHEV LESU 4057 WOIL NOAU                                                                                                    | -                 |           |                   |

You may now save the Excel spreadsheet. This will become our data source for the Mail Merge Document in Word.

Make a note where the file is saved, as we will require this location in a Step in the future.

Open Microsoft Word and create a new document. You may also use an existing form or document. In the following steps we will create the merge fields within an existing document.

Once the Mail Merge is complete, the process will replace the merge fields with the appropriate fields from Foundation's database.

When creating the document, leave space for the Customer Name and address information, along with the Customer Contact information.

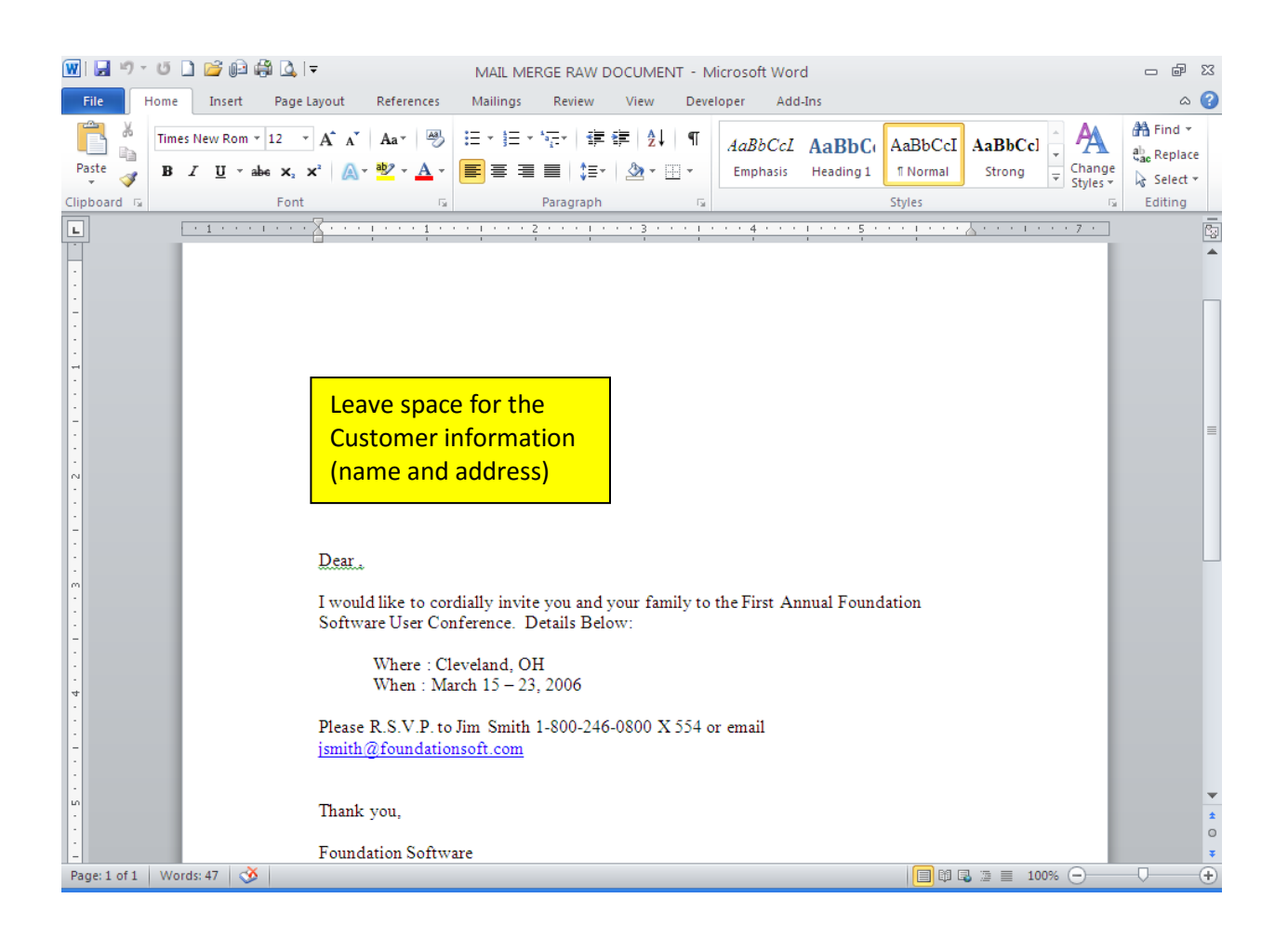

Once the document is created, we will initiate the Mail Merge Genie to step through the process of inserting the fields and attaching the data source (the Excel Spreadsheet created in the first step)

From the MAILINGS tab on the ribbon, select Step by Step Mail Merge Wizard.

You will notice a sidebar will appear on the right hand side of the document. We are on "Step 3" because we are adding merged fields to an already existing document.

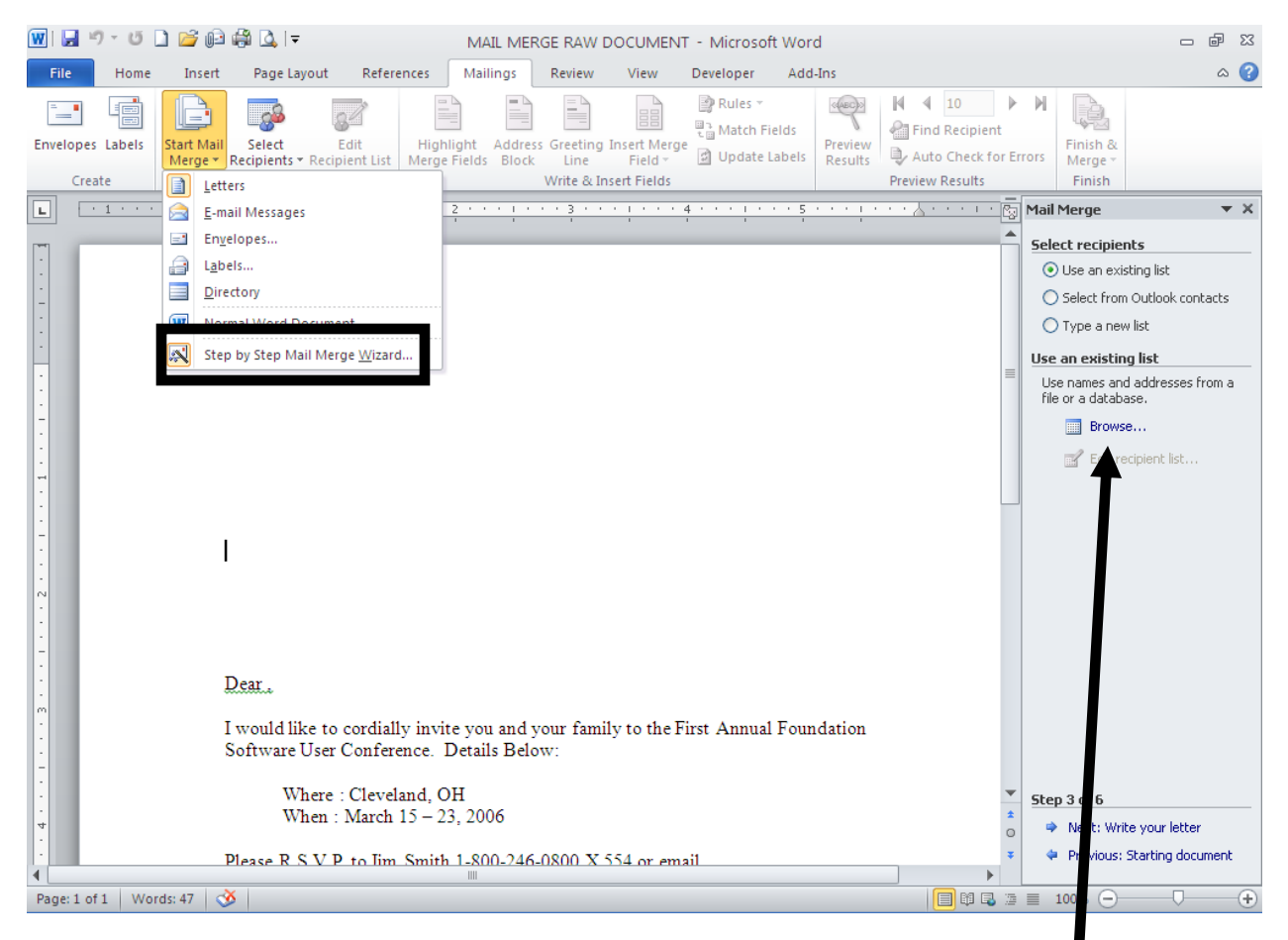

Click on the BROWSE option in the Use an Existing List option on the right hand sidebar.

Browse to the Excel Document that was created to pull the Customer information.

| Select Data Sou                                                                                | rce                                                                                                    |   |                | ? 🗙     |
|------------------------------------------------------------------------------------------------|----------------------------------------------------------------------------------------------------|---|----------------|---------|
| Look <u>i</u> n:                                                                               | C 2011 CLEVELAND                                                                                                    | ~ | <b>(</b> ) • [ | < 🔛 🖬 • |
| My Recent<br>Documents<br>Desktop<br>My<br>Documents<br>My<br>Computer<br>My Network<br>Places | **\$11 Mail Merge         **\$11 UC Handout Template         **\$Customers Query         **\$IL MERGE RAW DOCUMENT         ************************************ |   |                |         |

When you select the Excel File, Microsoft word will promt you to select which worksheet contains the data for the Mail Merge.

In this example, we will select the data table on Sheet1. Make sure the option "First Row of Data contains column headers" is checked.

| Se | elect Table  | •             |                |             |       |    | ? 🔀    |
|----|--------------|---------------|----------------|-------------|-------|----|--------|
|    | Name         | Description   | Modified       | Created     | Туре  |    |        |
|    | III Sheet1\$ |               | 12:00:00 AM    | 12:00:00 AM | TABLE |    |        |
|    | 🏼 Sheet2\$   |               | 12:00:00 AM    | 12:00:00 AM | TABLE |    |        |
|    | 🎹 Sheet3\$   |               | 12:00:00 AM    | 12:00:00 AM | TABLE |    |        |
|    |              |               |                |             |       |    |        |
|    |              |               |                |             |       |    |        |
|    |              |               |                |             |       |    |        |
|    | د (          |               |                |             |       |    | >      |
| V  | First row of | data contain: | s column heade | rs          |       | ок | Cancel |

Microsoft Word will show you a preview of the data selected from the data source.

There are options here to Sort and Filter the list.

| Mail Merge Recipients 🔹 🤶 🔀                                                                                                    |          |                                                                                                    |               |                                                                                                    |        |  |
|----------------------------------------------------------------------------------------------------|----------|----------------------------------------------------------------------------------------------------|---------------|----------------------------------------------------------------------------------------------------|--------|--|
| This is the list of recipients that will be used in your merge. Use the options below to add to or change your list. Use the checkboxes to add or remove recipients from the merge. When your list is ready, click OK.                                                                                                    |          |                                                                                                    |               |                                                                                                    |        |  |
| Data Source                                                                                                    | <b>v</b> | name 💌 🔻                                                                                                    | address_1 🛛 👻 | address_2 🛛 👻                                                                                                    | city 🔼 |  |
| Customers Query       ✓       T&M Client CUSTOMER REC         Customers Query       ✓       Westfield Insurance         Customers Query       ✓       Advanced Communications         Customers Query       ✓       Document Control Custo         Customers Query       ✓       Lien Job Customer         Customers Query       ✓       CM Customer         Customers Query       ✓       Hacker Owner Purchases         Customers Query       ✓       TKNS         Customers Query       ✓       Engert T&M         Customers Query       ✓       Engert         Customers Query       ✓       ICON         Customers Query       ✓       ICON         Customers Query       ✓       ICON                                                                                                    |          | 123 Rockwood Drive<br>1945 Root Road<br>3221 Mary Lane<br>Make Changes<br>Lien Job Customer Address<br>4221 Riverwood Lane<br>543 Breezewood Court<br>8789 Northwest Avenue<br>9098 Sams Lane<br>332-11 GW Expressway<br>1105 FM 107<br>Dipemeadow | P.O. Box 1154 | Cleveland<br>Lorain<br>Shipstown<br>Rocky River<br>Leintown<br>Rocky River<br>Rocky River<br>Rocky River<br>Rocky River<br>Bath<br>Toledo<br>Dodoth |        |  |
| Customers Query.xlsx       Image: Sort         Image: Sort       Image: Sort         Image: Sort       Imag |          |                                                                                                    |               |                                                                                                    |        |  |

Click OK to return to the Merge Document.

In the Lower Right Hand Corner, Select NEXT: Write Your Letter.

| Software User Conference. Details Below:                    |         |                                      |
|-------------------------------------------------------------|---------|--------------------------------------|
| Where : Cleveland, OH<br>When : March 15 - 23, 2006         | *<br>\$ | Step 3 of 6  Next: Write your letter |
| Please R.S.V.P. to Tim. Smith 1-800-246-0800 X 554 or email | • •     | Next wizard step                     |
| Page: 1 of 1   Words: 47   🕉                                | 🔲 🛱 尾 📜 | ≣ 100% —                             |

Select the spot on the document where you would like to insert the first merge field. When ready, access the INSERT MERGE FIELD option from the MILINGS tab on the ribbon.

Click NAME to insert the Customer NAME field into the Merge Document.

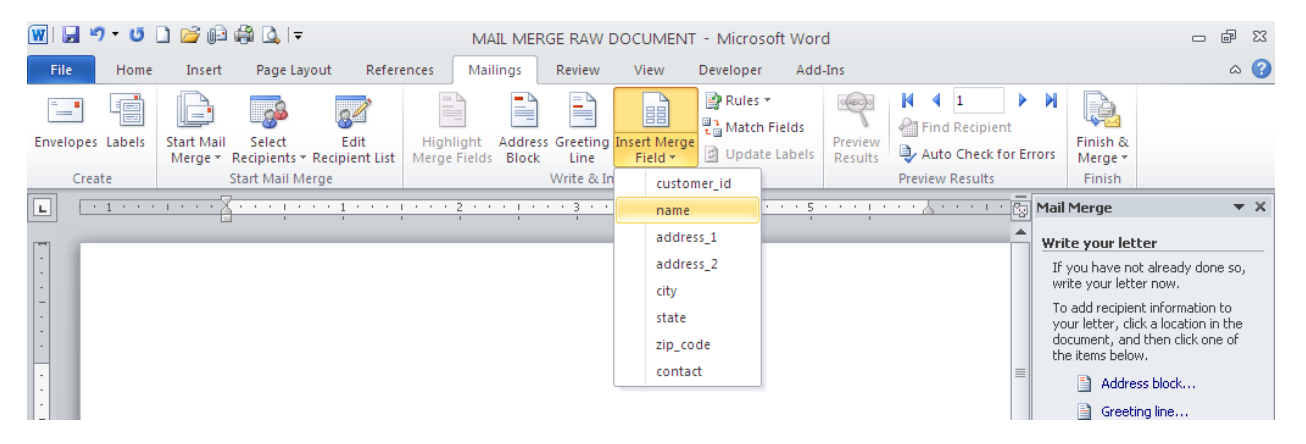

The result should look like the example below.

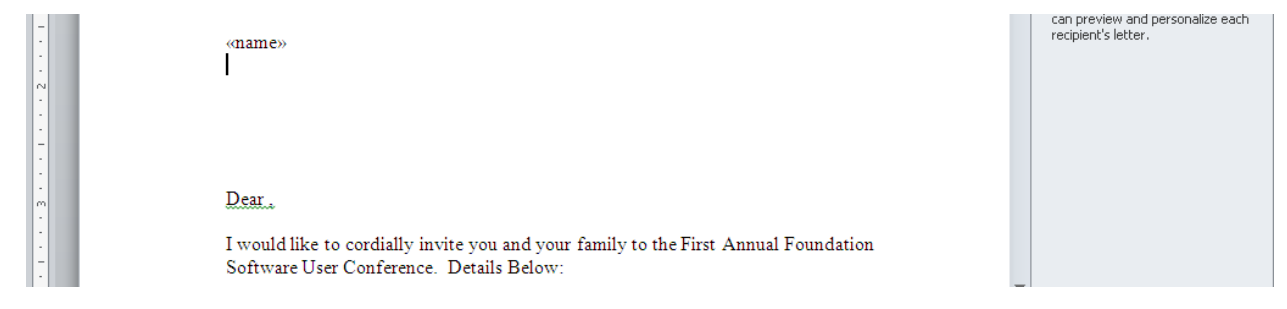

Continue adding the rest of the fields. Remember, cursor placement is important for inserting the correct fields. You may add any required punctuation between the merge fields. (IE: City, State and Zip Code)

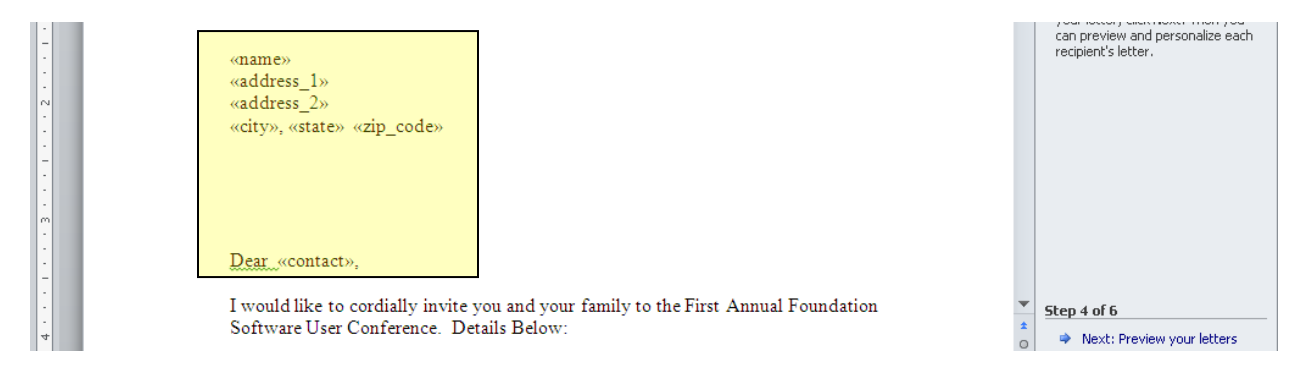

Now thet the appropriate fields have been selected, we may now complete the merge.

In the lower right hand corner, select Step 4 : Preview your Letters

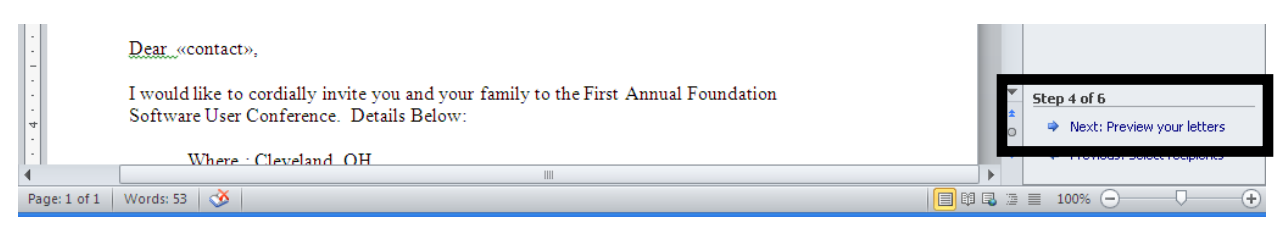

You may preview the Merged document and cycle through the recipients on the list using the buttons on the right hand sidebar.

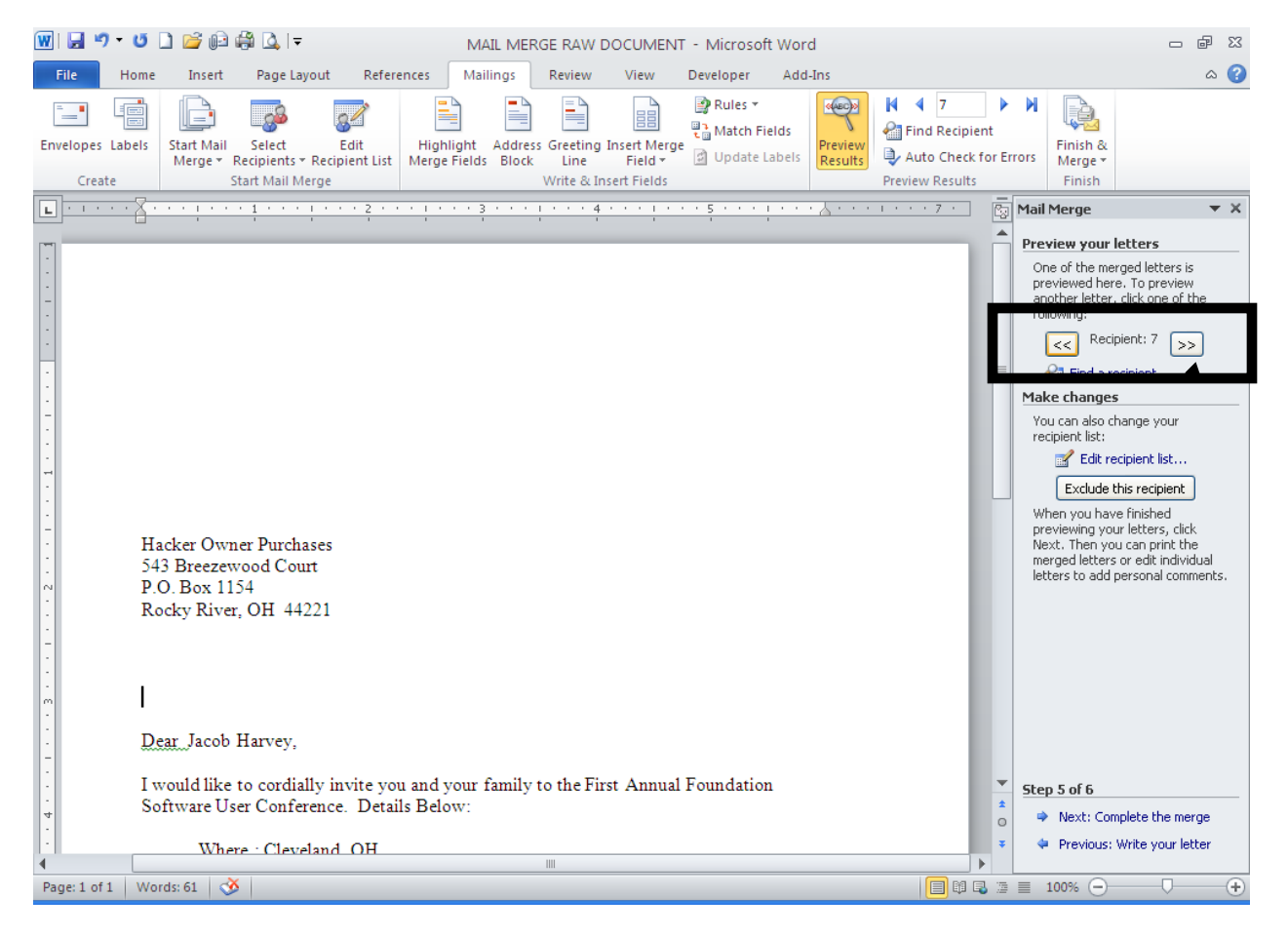

At this point, you may select individual recipients, or a number of recipients from the original data source by selecting the EDIT RECIPIENT LIST on the sidebar to the right.

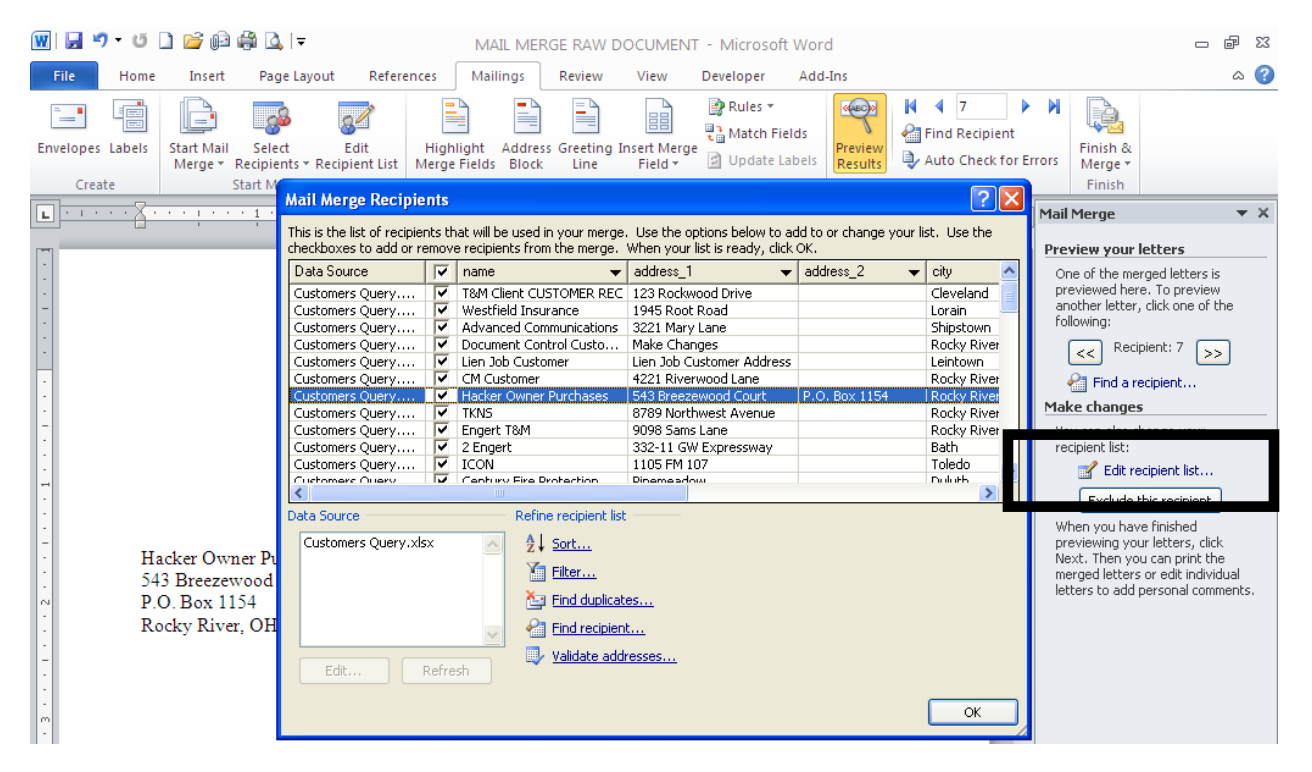

The Mail Merge will create a document for any and all records that are selected with a checkbox in the Mail Merge Recipients window.

If you are satisfied with the layout of the merge document and the selected recipients, select step 5 of 6 / Next: Complete the merge.

| -<br>-<br>-  | Dear Jacob Harvey,                                                                                                    |         |                                                 |
|--------------|----------------------------------------------------------------------------------------------------|---------|-------------------------------------------------|
|              | I would like to cordially invite you and your family to the First Annual Foundation<br>Software User Conference. Details Below: | *       | Step 5 of 6<br>Next: Complete the merge         |
|              | Where Cleveland OH                                                                                                    |         | <ul> <li>Previous: while your letter</li> </ul> |
| <u>्</u> ष   |                                                                                                    | P       |                                                 |
| Page: 1 of 1 | Words: 61 🥸                                                                                                    | 🗌 🗐 🗳 🚡 | ■ 100% - +                                      |

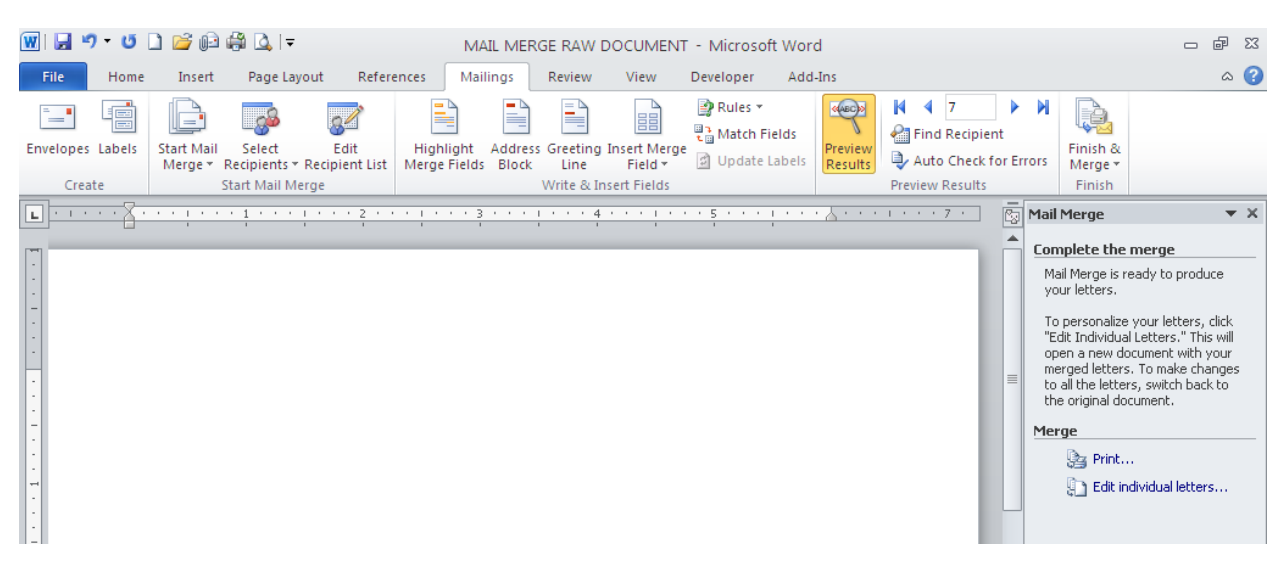

At this point, you may select the PRINT option. All of these merged documents will print.

If you are still unsure about the number of letters that will be printed, you may select the option to "Edit individual Letters".

You will be prompted to choose which records to merge. Select ALL to review all of the Merged documents / Recipients.

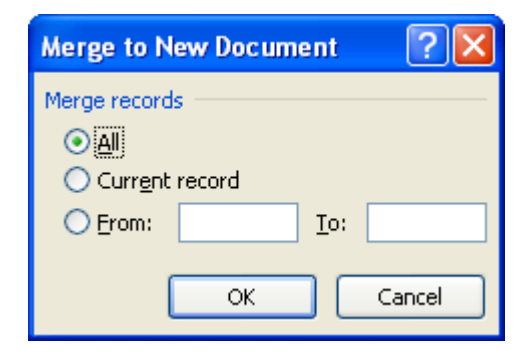

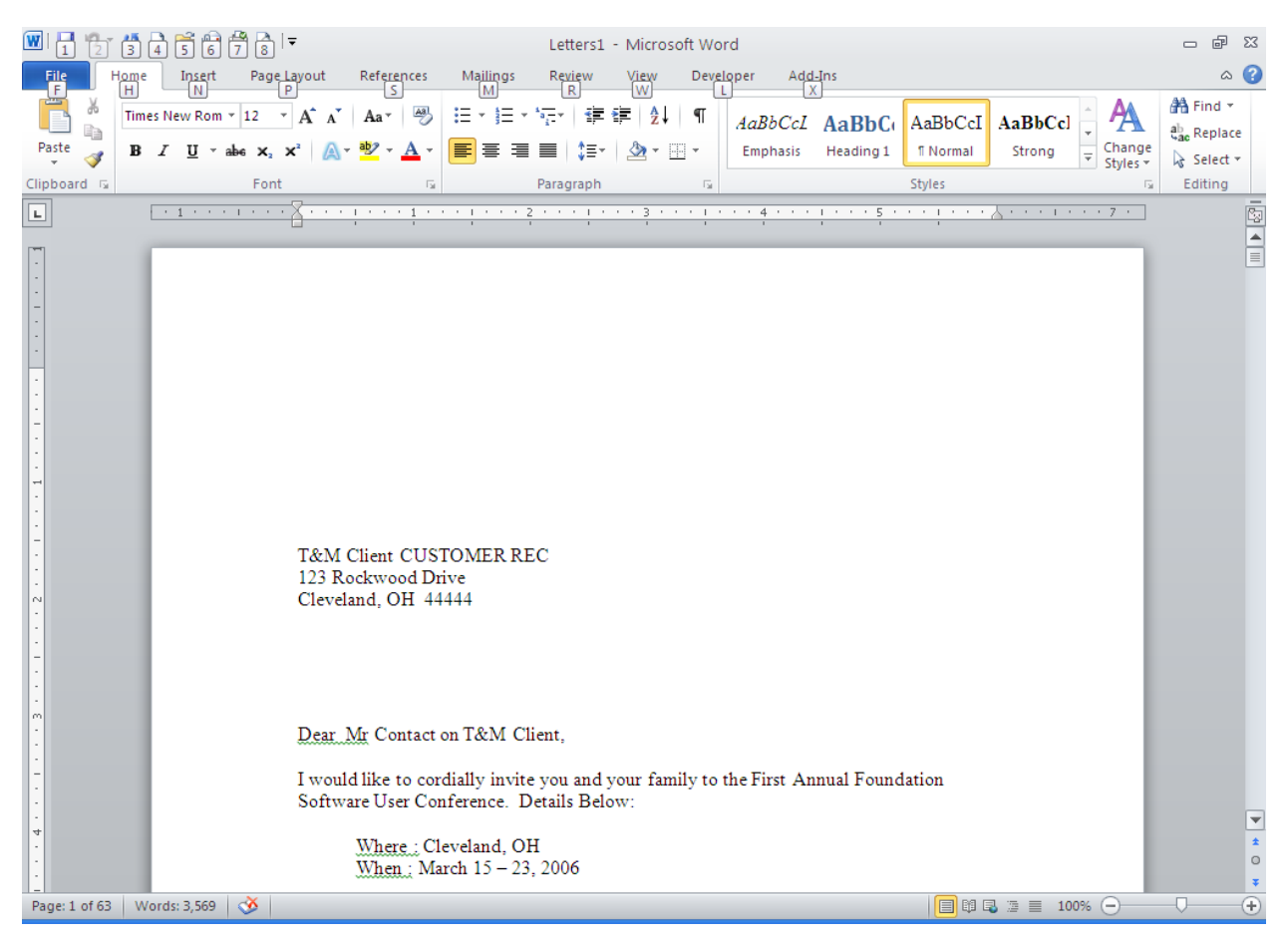

This will create a new document titled Letters1 with separate pages for all of the documents.

Note in this example that this has created a new document with 63 individual pages based on the selected recipients. At this point you may edit the individual letters without effecting the main merge document.

You may also print certain pages from the merged document if you did not select the correct recipients.

You may save this document - this is not the merge file, it is the result of the Merged document.

If you save the original document, this file will be available to pull in the data from the linked Excel file at a later date.

When you re-open the document you will be prompted with a message that is a notification that the Word Document is linked to an external source.

| Microsof | t Word 🔀                                                                                                    |
|----------|----------------------------------------------------------------------------------------------------|
| 1        | Opening this document will run the following SQL command:<br>SELECT * FROM `Sheet1\$`<br>Data from your database will be placed in the document. Do you want to continue?<br>Show Help >> |
|          | Yes No Help                                                                                                    |

Click YES to repopulate the Word Document with the list of recipients shown on the original Excel File. If new records have been added to Foundation, you will need to open the Excel document to refresh the query and pull in new records. Once the file has been opened, you may close the file and save the changes.

Once you have opened and refreshed the query in Excel, you should select Edit Recipient List to open the Recipient selection window.

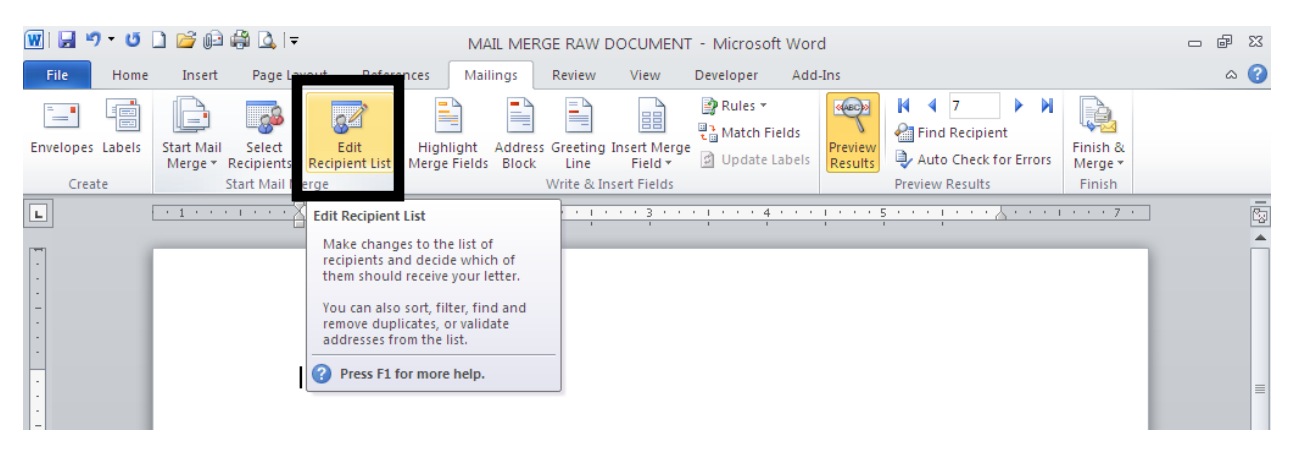

Highlight the data source in the lower left hand corner and click the refresh button to update the recipient list.

| Mail Merge Recipients 🛛 💽 🔀                                                                                                    |                    |                                                       |                           |               |             |  |  |
|----------------------------------------------------------------------------------------------------|--------------------|-------------------------------------------------------|---------------------------|---------------|-------------|--|--|
| This is the list of recipients that will be used in your merge. Use the options below to add to or change your list. Use the checkboxes to add or remove recipients from the merge. When your list is ready, click OK. |                    |                                                       |                           |               |             |  |  |
| Data Source                                                                                                    | •                  | name 🗸 🗸                                              | address_1 🔹 👻             | address_2 🛛 👻 | city 🔼      |  |  |
| Customers Query                                                                                                    |                    | T&M Client CUSTOMER REC                               | 123 Rockwood Drive        |               | Cleveland 📄 |  |  |
| Customers Query                                                                                                    |                    | Westfield Insurance                                   | 1945 Root Road            |               | Lorain 🔤    |  |  |
| Customers Query                                                                                                    |                    | Advanced Communications                               | 3221 Mary Lane            |               | Shipstown   |  |  |
| Customers Query                                                                                                    | <b></b>            | Document Control Custo                                | Make Changes              |               | Rocky River |  |  |
| Customers Query                                                                                                    | <b></b>            | Lien Job Customer                                     | Lien Job Customer Address |               | Leintown    |  |  |
| Customers Query                                                                                                    | <b>V</b>           | CM Customer                                           | 4221 Riverwood Lane       |               | Rocky River |  |  |
| Customers Query                                                                                                    | <b>V</b>           | Hacker Owner Purchases                                | 543 Breezewood Court      | P.O. Box 1154 | Rocky River |  |  |
| Customers Query                                                                                                    | <b>V</b>           | TKNS                                                  | 8789 Northwest Avenue     |               | Rocky River |  |  |
| Customers Query                                                                                                    | <b>V</b>           | Engert T&M                                            | 9098 Sams Lane            |               | Rocky River |  |  |
| Customers Query                                                                                                    | <b>V</b>           | 2 Engert                                              | 332-11 GW Expressway      |               | Bath        |  |  |
| Customers Query                                                                                                    | <b>V</b>           | ICON                                                  | 1105 FM 107               |               | Toledo 🤍    |  |  |
| Customers Ouerv                                                                                                    |                    | Century Fire Drotection                               | Dinemeadow                |               | Duluth 🚬 💆  |  |  |
| 5                                                                                                    |                    |                                                       |                           |               | 2           |  |  |
| Data Source                                                                                                    |                    | Refine recipient list                                 |                           |               |             |  |  |
| Customers Query, xis                                                                                                    | 5X                 | $\hat{\mathbf{z}} \downarrow \underline{\text{Sort}}$ |                           |               |             |  |  |
|                                                                                                    |                    | Via Filter                                            |                           |               |             |  |  |
|                                                                                                    |                    | <u>incorra</u>                                        |                           |               |             |  |  |
|                                                                                                    |                    | 🔰 🎦 Find duplicat                                     | es                        |               |             |  |  |
|                                                                                                    |                    |                                                       |                           |               |             |  |  |
| Find recipient                                                                                                    |                    |                                                       |                           |               |             |  |  |
|                                                                                                    | Validate addresses |                                                       |                           |               |             |  |  |
| Edit                                                                                                    | Refre              | esh                                                   |                           |               |             |  |  |
|                                                                                                    |                    |                                                       |                           |               |             |  |  |
|                                                                                                    |                    |                                                       |                           |               |             |  |  |
|                                                                                                    |                    |                                                       |                           |               |             |  |  |

You are now ready to complete the Mail Merge with the updated data. Click the Finish and Merge button to access options to print or save the merged document as a new file.

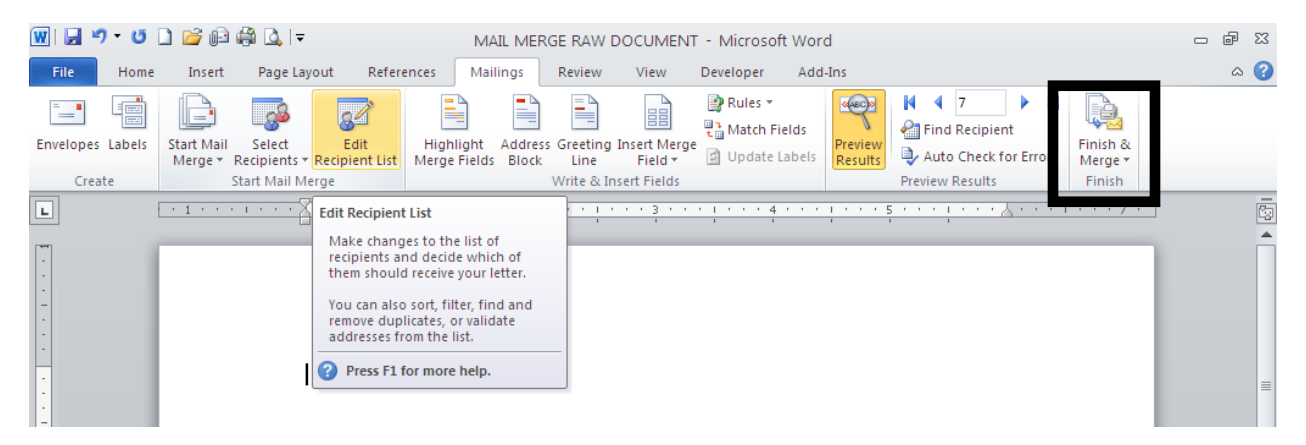

## Data Source Option #2 – Saving and accessing a Query.

Open the Excel Document that was created for the Customer list.

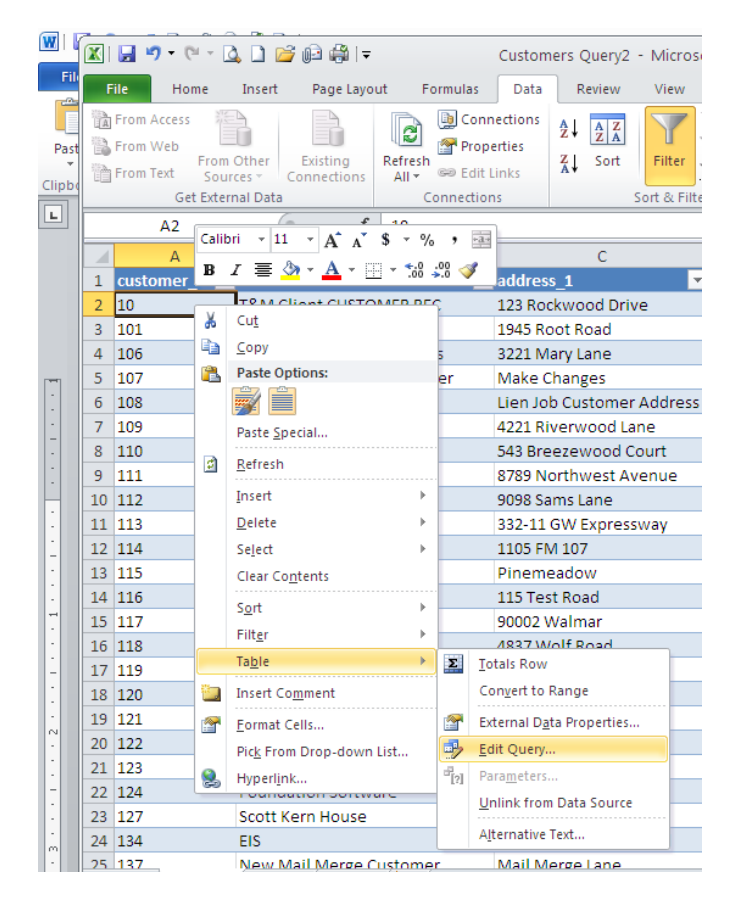

Right Click on a cell within the data table.

Choose Table / Edit Query to access the Query mode.

| _        |                  |      |                   |                             |
|----------|------------------|------|-------------------|-----------------------------|
|          | Microsoft Q      | uery | - [Query from Ca  | is_Scott]                   |
| D        | 🛅 File Edit Vi   | ew F | ormat Table Crite | ria Records Window Help     |
| ſ        |                  | • sq |                   |                             |
| <u> </u> |                  |      |                   |                             |
|          | customers        |      | Save As           |                             |
|          | × .              | ~    |                   |                             |
|          | address 1        |      | Save in:          | 🕞 Queries 🔍 🚽 👘 🛛           |
|          | address 2        |      | 00/011.           |                             |
|          | billing cucle id |      |                   | A Anne dela                 |
|          | Filling_cycle_id |      |                   | Esp AAnnandale              |
|          | Dilling_cycle_n  |      |                   | Book3 Sheet1 PivotTable4    |
|          | billing_rate     | × .  | My Recent         | I CHANGE ORDERS             |
| =        |                  | _    | Documents         | Customer Overv              |
| _        | customer_id      |      |                   |                             |
|          | 10               | T&M  |                   |                             |
|          | 101              | Wes  |                   | 🖽 Query from Cas_Scott      |
|          | 106              | Adva | Desktop           | Ouerv from Cas TAB          |
|          | 107              | Docu |                   | Ouery from fci, dispetch    |
|          | 108              | Lien |                   | me (act ) trout of appacent |
|          | 109              | CM 0 | 1                 |                             |
|          | 110              | Hack |                   |                             |
|          | 111              | TKN  | My Documents      |                             |
|          | 112              | Enge |                   |                             |
|          | 113              | 2 En |                   |                             |
| -        | 114              | ICON |                   |                             |

Once in the MS Query tool, select File / Save.

Name the query with an appropriate title that you will be able to locate later. Save it in the default folder if the file is to be used on a local workstation. If this document is to be shared, the Query file will need to be saved on a shared network drive.

Once the file is saved, close out of the MS Query tool and Close out of the Excel document.

Open the Mail Merge Document, and access the MAILINGS tab from the ribbon. Choose the Select Recipients / Use Existing List option.

| 👿 🖬 🤊 • O        | D 🞽 🕞                 | 🛱 💁 🖙                            | MAIL MERGE RAW DOCUMENT - Microsoft Word                                                                                                    | - 1 | ⊡ X3 |
|------------------|-----------------------|----------------------------------|----------------------------------------------------------------------------------------------------|-----|------|
| File Home        | Insert                | Page Layout References           | Mailings Review View Developer Add-Ins                                                                                                    |     | ۵ 🕜  |
| Envelopes Labels | Start Mail<br>Merge * | Select<br>Recipient List Merge F | t Address Greeting Insert Merge<br>ids Block Line Field ≈<br>Block Line Field ≈<br>Block Li |     |      |
| Create           |                       | Type <u>N</u> ew List            | Write & Insert Fields Preview Results Finish                                                                                                    |     |      |
| L                | . 1                   | Us <u>e</u> Existing List        | ······································                                                                                                    |     | 23   |
| -                |                       | Select from Outlook Contacts.    |                                                                                                    |     |      |

In the Select Data Source screen, choose the query that was just saved from the MS Query tool.

| Select Data Sou                   | Irce                                                                                                  |                                                                                                    |         | ? 🔀        |
|-----------------------------------|----------------------------------------------------------------------------------------------------|----------------------------------------------------------------------------------------------------|---------|------------|
| Look <u>i</u> n:                  | 💼 My Data :                                                                                           | ources                                                                                                    | (d) - 🚺 | X 📷 🖬 -    |
| My Recent<br>Documents<br>Desktop | AAnnanda<br>Book3 She<br>Customer_<br>Customer_<br>JOB BUDG<br>Query from<br>Query from<br>Query from | o New Data Source<br>Server Connection<br>a<br>th PivotTable4<br>Course<br>Query<br>tive2<br>Connection<br>T<br>Consection<br>T<br>Cas_TAB<br>Cas_Scott<br>Cas_Scott<br>Cas_Scott<br>fsi_dispatch |         |            |
|                                   | File <u>n</u> ame:                                                                                    |                                                                                                    | ~       | New Source |
|                                   | Files of <u>type</u> :                                                                                | All Data Sources                                                                                                    | ~       |            |
| Tools 🔹                           |                                                                                                    |                                                                                                    | Open    | Cancel     |

Click OPEN in the lower right to select the data source.

You will be prompted to enter the user ID and password to access the query.

| SQL Server Lo         | gin        |                   |
|-----------------------|------------|-------------------|
| Data Source:          | Cas_Scott  | OK                |
| □ <u>U</u> se Trusted | Connection | Cancel            |
| <u>L</u> ogin ID:     | dba        | Help              |
| <u>P</u> assword:     |            | <u>Options</u> >> |

Microsoft Word will then prompt you to reopen the query every time the Mail merge document is opened. Click YES and continue with your Mail Merge.

| Microsoft Word |                                                                                                |  |  |  |  |  |
|----------------|------------------------------------------------------------------------------------------------|--|--|--|--|--|
| 2              | Do you want to have Word reopen Customer_Query every time Word needs to open your data source? |  |  |  |  |  |
|                | Yes No Help                                                                                    |  |  |  |  |  |
|                | Was this information helpful?                                                                  |  |  |  |  |  |

The Data source is now connected to the Query as opposed to the Excel File. This removes the need to open and update the Excel File before opening the Mail Merge File.

Currently, there is no way to save the password within the query, so every time the Word Document is opened, you will need to enter the user ID and password to refresh the data within the query. You will be greated with the following message upon opening the file. Select yes, and then enter the password for the query to refresh the recipient list.

Which method is best ? It quite simply depends on which you are more comfortable with.

| Microsof | t Word                                                                                                    |
|----------|----------------------------------------------------------------------------------------------------|
| 1        | Opening this document will run the following SQL command:<br>SELECT customers.customer_id, customers.name, customers.address_1, customers.address_2, customers.city,<br>customers.state, customers.zip_code, customers.contact FROM Cas_Scott.dbo.customers customers<br>Data from your database will be placed in the document. Do you want to continue?<br>Show Help >> |
|          | Yes No Help                                                                                                    |
|          | Was this information helpful?                                                                                                    |

## Creating Mailing Labels through Mail Merge.

You may create Mailing Labels using the same Mail Merge Functionality. Create a new Query, or use an existing Data Query as the Data Source. For this example, we will use the Customer\_Query created for the previous lesson.

Start by accessing the Mailings tab from the Ribbon. Choose Start Mail Merge – and Select Labels.

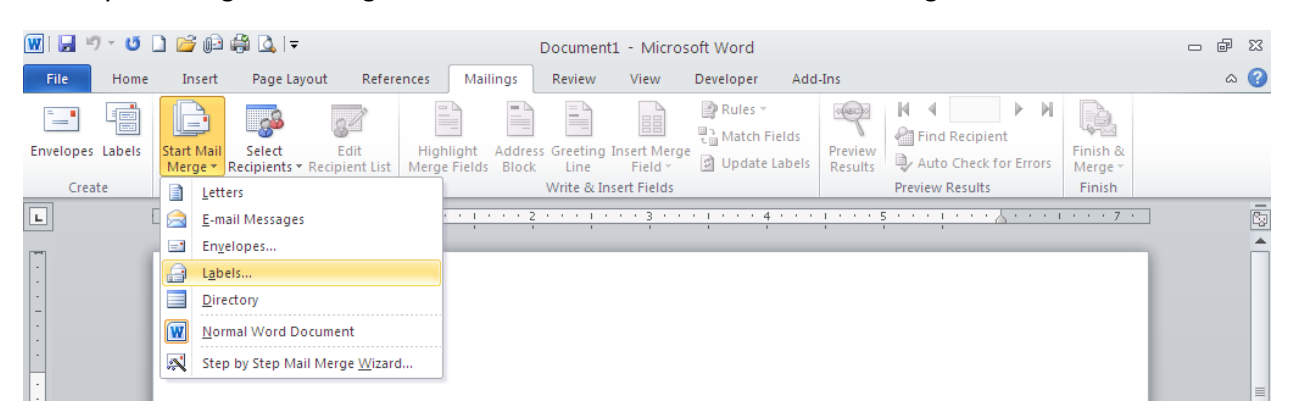

Select the appropriate Label number from the available options. The lower right hand corner shows you the size and dimension of the selected label. Click OK to continue.

| Label Options                                                                                                    | ? 🛛                                                                                                    |
|----------------------------------------------------------------------------------------------------|----------------------------------------------------------------------------------------------------|
| Printer information         O Continuous-feed printers         Image printers         Image printers |                                                                                                    |
| Find updates on Office.com         Product number:         5931 Removable CD Labels         5960 Easy Peel Address Labels         5961 Easy Peel Address Labels         5962 Easy Peel Address Labels         5963 Shipping Labels         5966 Filing Labels                                                                                                    | Label information         Type:       Easy Peel Address Labels         Height:       1"         Width:       2.63"         Page size:       8.5" × 11" |
| Details New Label Delete                                                                                                    | OK Cancel                                                                                                    |

Your document will now be formatted in the selected label format.

Choose Select recipients – Use Existing List.

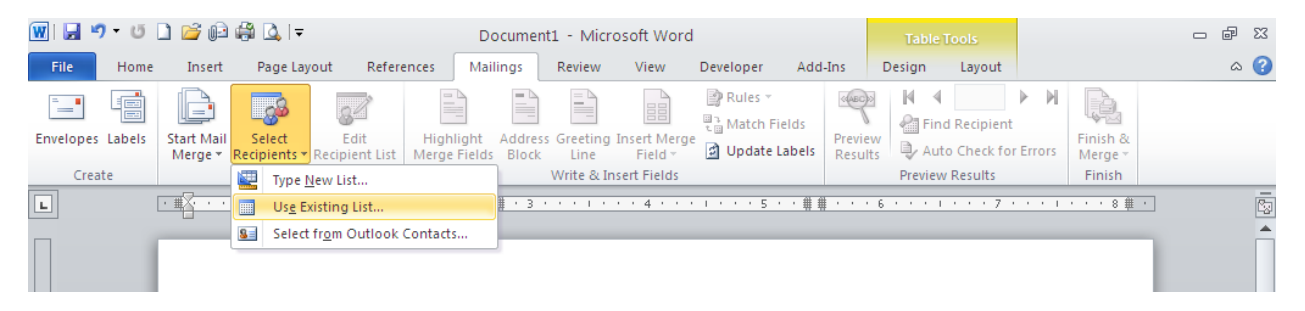

Select the appropriate Data Source and click OPEN in the lower right hand corner. Depending on the Data Source, you may receive a prompt to log into the query and / or you may be asked to Refresh the Query every time the file is opened.

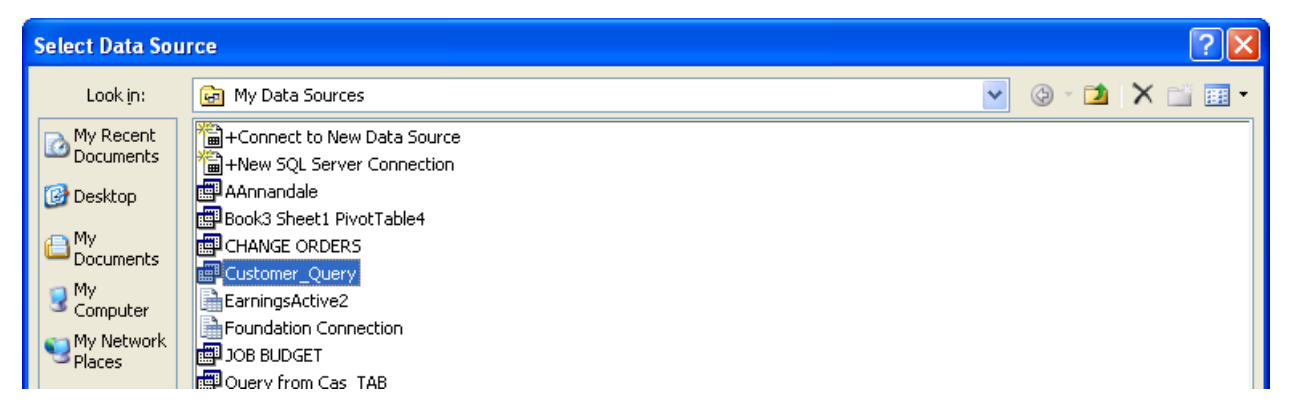

Your documet will now look like the example below:

|                                                | 4 5 6 7 8 -              | Document1 - Microsoft Word                                                                                                 | Table Tools                                                                                                    | X & -                                      |
|------------------------------------------------|--------------------------|----------------------------------------------------------------------------------------------------|----------------------------------------------------------------------------------------------------|--------------------------------------------|
| File Home<br>F H<br>Envelopes Labels<br>Create | Insert Page Layout Refer | Address Greeting Insert Herge<br>Highlight Address Greeting Insert Herge<br>Wirte & Insert Fields<br>Write & Insert Fields | Add_ns     Design     Lavout       I     I     I       ields     Preview       Labels     Preview       Preview     Auto Check for Errors       Preview Results | A 2<br>Finish &<br>Merge →<br>Finish .<br> |
| -<br>-<br>-<br>-                               | ₽<br>I                   | «Next Record»                                                                                                    | «Next Record»                                                                                                    | =                                          |
| ·<br>·<br>·<br>·                               | «Next Record»            | «Next Record»                                                                                                    | «Next Record»                                                                                                    |                                            |

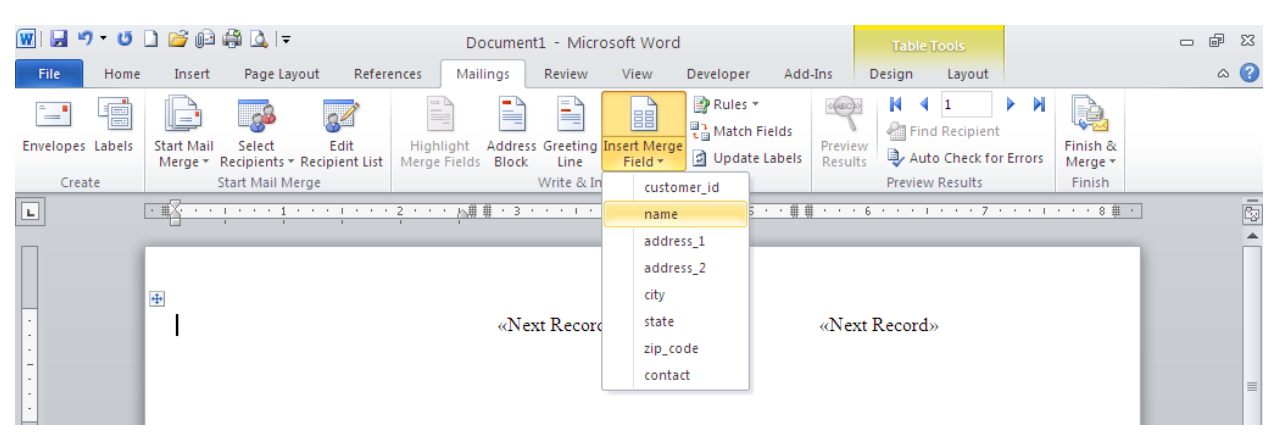

Now it is time to enter the Merge Fields. From the Ribbon, Select Merge Fields.

Select the required fields for your document. Note: spacing and font size may need to be adjusted to fit all of the data on the same label.

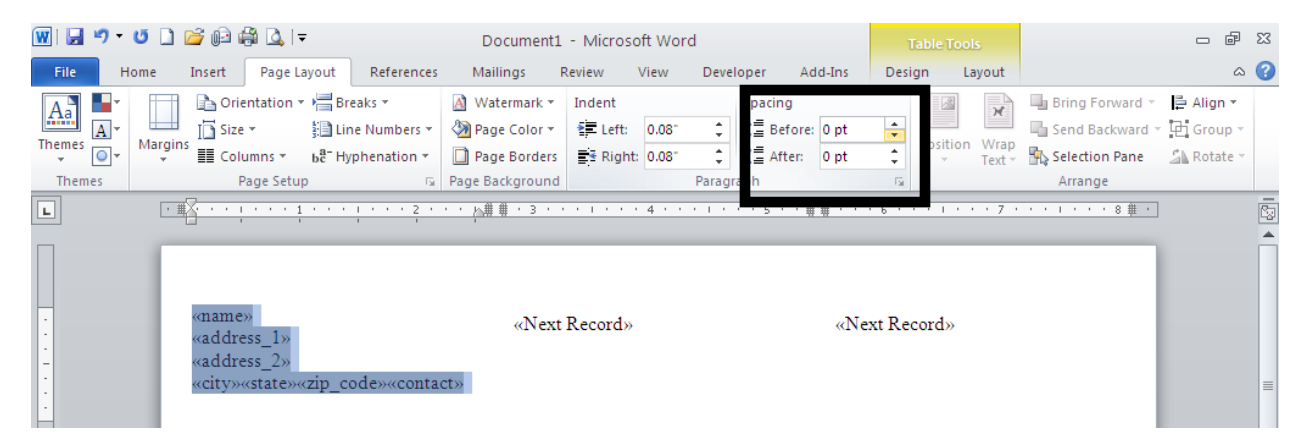

Once the layout is created, Select UPDATE LABELS from the Mailings Ribbon.

| M M */ * O L 🖉 🕪 🛱 🔍 🔻          | ▼ 🔮 🗋 🎒 🆓 🛄   ▼ Document1 - Microsoft Word TableTools                                            |                                                                                                    |        |  |  |
|---------------------------------|--------------------------------------------------------------------------------------------------|----------------------------------------------------------------------------------------------------|--------|--|--|
| File Home Insert Page Layout F  | eferences Mailings Review View I                                                                 | Developer Add-Ins Design Layout                                                                                                    | ۵ 🕜    |  |  |
| Envelopes Labels<br>Create      | Highlight Address Greeting Insert Merg<br>Nerge Fields Block Line Field<br>Write & Insert Fields | Rules     Commandation     Rules     Commandation     Commandation | k<br>* |  |  |
| L · # · · · · · · · · · · · · · | · · 2 · · · 1 # # 3 · · · 1 · · · 4 · ·                                                          | 1 · · · 5 · <u>A</u> # # · · · 6 · · · 1 · · · 7 · · · 1 · · · 8                                                                                                    |        |  |  |
| <pre></pre>                     | «Next Record»<br>»                                                                               | «Next Record»                                                                                                    | E      |  |  |

Admittedly, the document doesnot look like much. Select the Finish & Merge option / Edit Individual Documents....

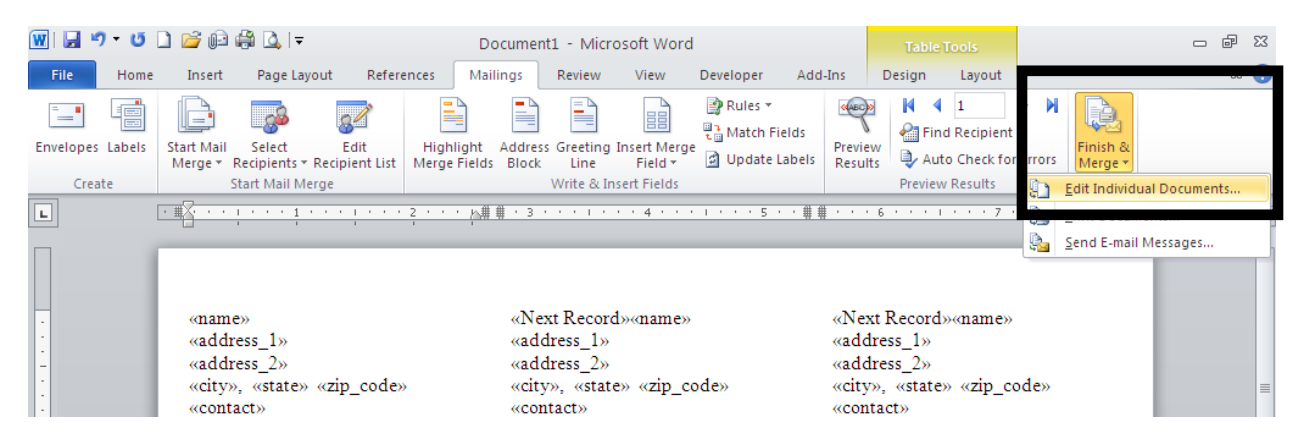

You will be prompted for what range you wish to view - select ALL and click OK

| Merge to New Document 🛛 🛛 🔀 |           |  |  |  |
|-----------------------------|-----------|--|--|--|
| Merge records               | record    |  |  |  |
| O <u>E</u> rom:             | OK Cancel |  |  |  |

Voila ! A new document is created with the Merged Recipients that you may save and print.

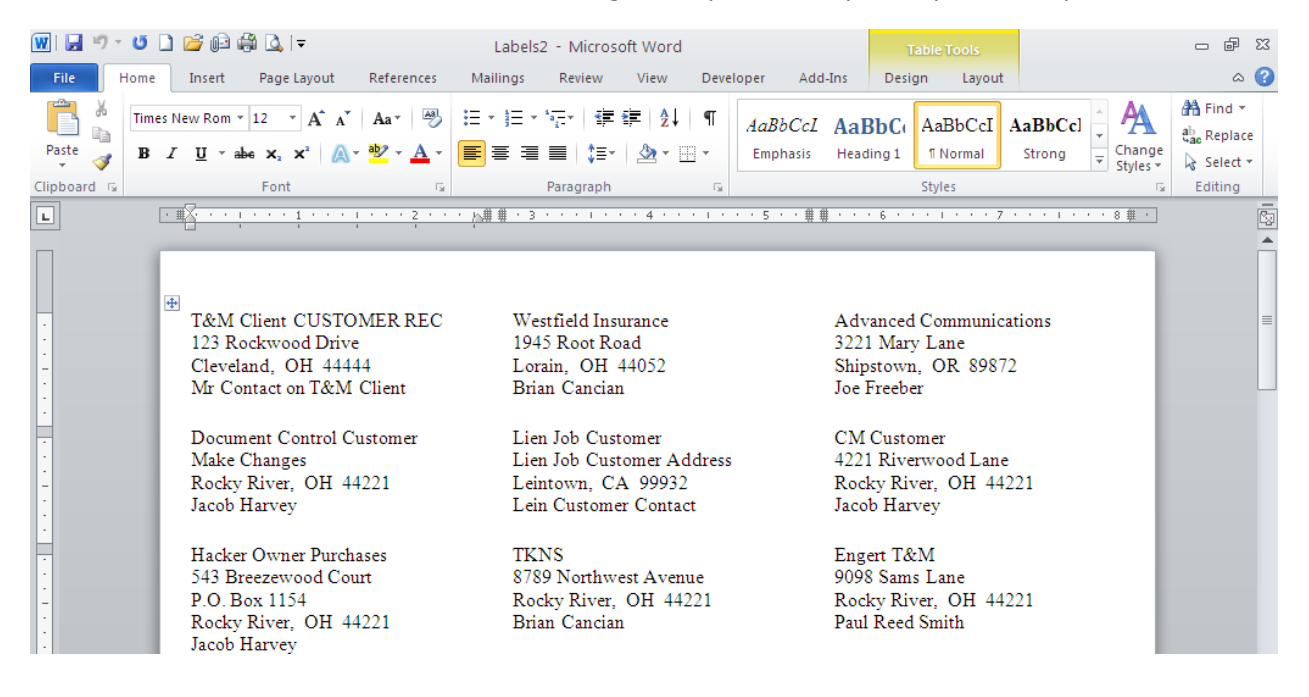

Remember to save the original document which is the template for the merge. This document will always be in a pending state, waiting for you to select the recipients for the merge.

| 👿 🖬 🍤 - U        | ) 💕 🕼 🖨 (                               | 💁   ┯                                                    | Label Merge -                                                                                          | Microsoft Word                                                         |                           | Table Tools                                 |                                        | - 6 % |
|------------------|-----------------------------------------|----------------------------------------------------------|----------------------------------------------------------------------------------------------------|------------------------------------------------------------------------|---------------------------|---------------------------------------------|----------------------------------------|-------|
| File Home        | Insert P                                | age Layout Refer                                         | ences Mailings Revi                                                                                    | ew View Developer                                                      | Add-Ins                   | Design Layout                               |                                        | ۵ 🕜   |
| Envelopes Labels | Start Mail Se<br>Merge * Recip<br>Start | ect Edit<br>bients * Recipient List<br>Mail Merge        | Highlight Address Gree<br>Merge Fields Block Lin<br>Write                                              | ting Insert Merge<br>Field v Update<br>& Insert Fields                 | ields<br>Labels<br>Result | Vertex Results                              | Finish &<br>Finish &<br>Finish         |       |
| L                | •                                       | 1                                                        | 2 · · · <u>h</u> ## · 3 · · ·                                                                          | 1 · · · 4 · · · 1 · · · 5                                              | ••##•••                   | 6 · · · 1 · · · 7 ·                         | ······································ | -     |
| Π                |                                         | Mail Merge Recipi                                        | ents                                                                                                   |                                                                        |                           | ? 🗙                                         |                                        | Â     |
|                  | <b>4</b>                                | This is the list of recipi<br>checkboxes to add or       | ents that will be used in your m<br>remove recipients from the mer                                     | erge. Use the options below to a<br>ge. When your list is ready, click | dd to or change<br>OK.    | your list. Use the                          |                                        |       |
| -                | «name»<br>«address_<br>«address         | Data Source<br>C:\Documents and                          | ✓ name     T&M Client CUSTOMER     Westfield Insurance                                                 | address_1     REC 123 Rockwood Drive     1945 Root Road                | address_2                 | ✓ city     ✓     Cleveland                  |                                        |       |
| •                | «city», «<br>«contact»                  | C:\Documents and<br>C:\Documents and<br>C:\Documents and | <ul> <li>Advanced Communication</li> <li>Document Control Custon</li> <li>Lien Job Customer</li> </ul> | Dis 3221 Mary Lane<br>D Make Changes<br>Lien Job Customer Address      |                           | Shipstown<br>Rocky River<br>Leintown        | ode≫                                   | ≣     |
| ·<br>·           | «Next Re<br>«address                    | C:\Documents and<br>C:\Documents and<br>C:\Documents and | CM Customer     GM Customer     Hacker Owner Purchase     TKN5                                         | 4221 Riverwood Lane<br>543 Breezewood Court<br>8789 Northwest Avenue   | P.O. Box 1154             | Rocky River<br>4 Rocky River<br>Rocky River |                                        |       |
| -                | «address<br>«city», «<br>«contact»      | C:\Documents and<br>C:\Documents and<br>C:\Documents and | . V Engert T&M<br>. V 2 Engert<br>. V ICON                                                             | 9098 Sams Lane<br>332-11 GW Expressway<br>1105 FM 107                  |                           | Rocky River<br>Bath<br>Toledo               | ode»                                   |       |
|                  | «Next Re<br>«address                    | CilDocuments and<br>CilDocuments and<br>Data Source      | Century Fire Protection                                                                                | Dipemeadow<br>It list                                                  |                           | Duluth                                      |                                        |       |
| -                | «address<br>«city», «                   | C:\Documents and                                         | Settings\stl                                                                                           |                                                                        |                           |                                             | ode»                                   |       |
| :                | «contact»<br>«Next Re                   |                                                          | Find dup                                                                                               | plicates                                                               |                           |                                             |                                        |       |
| -<br>-           | «address<br>«citv», «                   | Edit                                                     | Refresh                                                                                                | addresses                                                              |                           |                                             | ode»                                   |       |
|                  | «contact»<br>«Next Re                   |                                                          |                                                                                                    |                                                                        |                           | ОК                                          |                                        |       |
|                  | «address                                | 1»                                                       | «address_                                                                                              | _1»                                                                    | «add                      | lress_1»                                    |                                        |       |

Again, depending on the Data Source, you may be prompted for the user ID and login for the query. the alternate method explained in the original lesson would require you to open the Excel document to refresh the list BEFORE you open the Mail Merge File.

So, What can be done with Mail Merges ? Some examples that have been created for current Foundation Clients:

- Inventory Item Labes with Item ID / Decription / UPC Code / Bin Location
- Custom Subcontract Forms
- Employee / Job / Vendor file folder Labels
- Request for Certificates of Insurance from Vendors

- Job Folder Contact information Labels with Full address information of the Job and Customer with contact and order information.